# AFP World Acaden

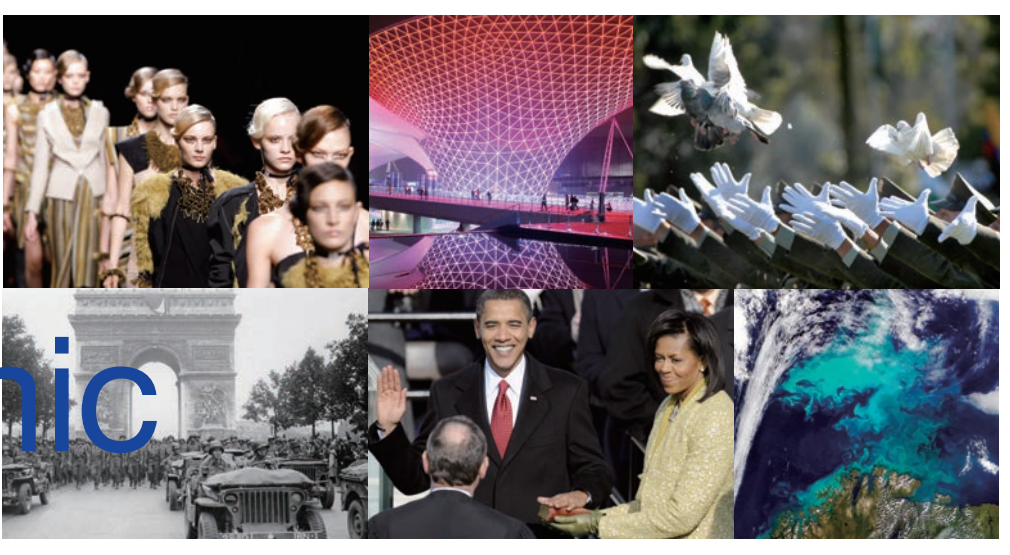

#### Concept

AFPWAA is a database service for educational institutions, offering unrestricted access to a wealth of photos and video footage on a wide variety of news topics from the past 170 years.

## News Agency's Database at a Special Price for Academia

AFPWAA is offering access to the journalistic database of one of the world's oldest news agencies, Agence France-Presse (AFP, established in 1835), at a special price for academics in Japan. Via college and university networks, you can access AFP archives filled with the same news photos, video footage, and text articles that are distributed to more than 13,000 media outlets around the world.

### Stock Images: **Ten Million** Photos

#### and 100,000 News Videos

Through its news gathering activities over the past 170 years, AFP has established one of the world's largest collections of photographic images. AFPWAA's archive contains more than ten million news photos and 100,000 videos. This archive is excellent for providing visual materials for academic work or enhancing language learning curricula.

Powerful search tools provide horizontal search across photos, video and text articles covering a wide variety of academic and research fields. And, it can provide verification of facts from past to present, which can be difficult to obtain from conventional research sources.

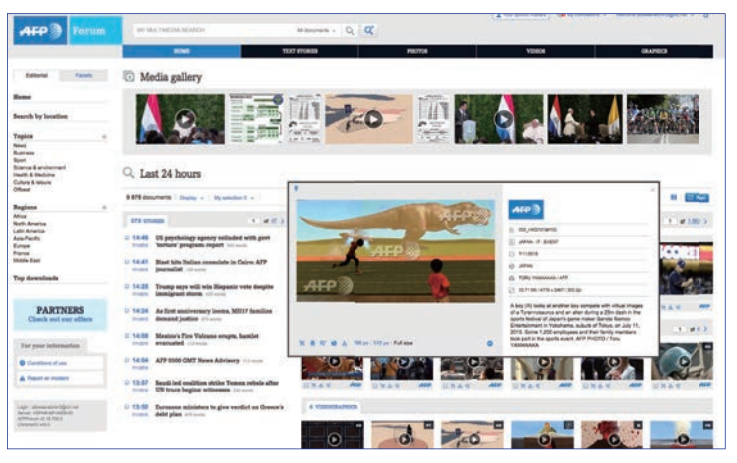

## Licensed for Secondary Use of Copyrighted Work

All material in the archive is licensed for secondary use of copyrighted work in academia. Researchers and students can download photos, video and text articles, as well as browse, search and print.

All material can be used freely in reports, research papers and presentations.

#### Contents

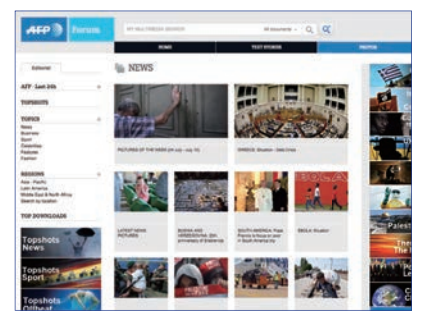

#### **PHOTOS • GRAPHICS**

AFP's Image Forum is one of the largest digital photo archives in the world. It contains a vast amount of visual material covering all categories of news from the past 170 years. It includes a fee-based service called "Partner Photos", which provides photos collected from affiliated news and photo agencies.

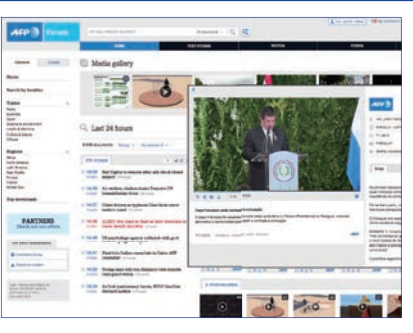

#### **VIDEOS • VIDEOGRAPHICS**

VideoForum is a 24/7 news video service delivering footage from 165 countries in seven languages (English, French, German, Spanish, Portuguese, Polish and Arabic). Besides their research and presentation potential, these videos are ideal for integrating in language learning materials, as all include written scripts.

| AFP 3 Ivenus                                                                                                    | ar an here an ere and                                                                             |                                                                                                    |
|----------------------------------------------------------------------------------------------------|---------------------------------------------------------------------------------------------------|----------------------------------------------------------------------------------------------------|
|                                                                                                    | 100                                                                                               | aa 167a                                                                                                    |
| Epitoria Passa                                                                                                    | Q, Last 72h                                                                                       |                                                                                                    |
| Called Large                                                                                                    | tittere bes -                                                                                     |                                                                                                    |
| Barbarb A                                                                                                    | 1838 At Costs Chain See Traps for an excitating<br>room regeleration in text                      | 1                                                                                                    |
| Tagina .                                                                                                    | 1938 Add Rights to resume after add cloud shared                                                  | At Comic-Con Itilian Diego, fana are mar                                                                                                    |
| tern<br>terner                                                                                                    | 14.30 Air ettiles, dashes skaler Tenesr's UR<br>besterilaries trans.                              | Tana Ganda Damand & has be assure ; a                                                                                                    |
| Entropy & animous<br>Entropy and<br>Track & Reduce                                                                                                    | 14.57 China leases or hydrox (bascless seen same)<br>man, mail (21 vo)                            | The Desig Lance States Art Solvers Print Mark and State                                                                                                    |
| Colore & anadamenti<br>Lifestore & anare<br>Maart                                                                                                    | 14.54 ALERT: Due deed in blast at Buly researchin in<br>research Catton Analth ministry re-search | Ar old andrer descel to a risks. A new degraded on a displace<br>segmetrosis.                                                                                                    |
| 1770                                                                                                    | MAR 10 prychology agranty colladed with peri Tarbare                                              | Rither parts. The sound all some char menalized is the Disp or<br>well.                                                                                                    |
| PARTNERS                                                                                                    | 14.01 Blast Mrs Dallass repetitely in Cairo APP provider                                          | the second model, one provide billion of differe                                                                                                    |
|                                                                                                    | 14.22 Trans and all the Research and Applied                                                      | at the USUA Schwart of Theses Print and Takendary using the schwart                                                                                                    |
| for protistantial                                                                                                    | temped sere man                                                                                   | They match sent a cay related for Sent' to attach<br>the interaction to compare from the sent of the sentence                                                                                 |
| @Toologia                                                                                                    | Miller da Sett easterweary locate, Mills? Spalline                                                | torough the surfacess<br>but with some 100,000 from two flow dates. The second flow flows two                                                                                                 |
| & Party rates                                                                                                    | tel 10 Manine's Ten Talance angle, Samilet ersesated                                              | maps players, including Therapy and its subschlarker Warner and Lucies<br>when game proget the Automotion                                                                                     |
|                                                                                                    | Millel AIP HIM CHIT Reve Advances                                                                 | "The Paperbolic of Carlos for International control for constability"<br>while had the Review                                                                                                 |
| And the second second s | 11.07 Sendi ted multime states Teams orbeis also 120<br>March Sendi ted multime states Teams      | "This can grace of facts is logic in context and achieved, information<br>many is the location and can featuring solution that top located high<br>solutions or a country fallow" he fall ATR |

#### **TEXT STORIES**

AFP-Direct allows readers to browse the latest news articles in all categories faster than via other forms of media. News agencies, government institutions, political and business organizations, financial establishments and think-tanks all use this key AFP service as a powerful tool for keeping up-to-date on the latest developments in world affairs.

#### How to Create Your Own Account on AFP Forum

Please start the registration process by clicking a pink box marked "ログイン" on the AFPWAA top page (http://www.afpwaa. com).

Then, please click on the link "新規登録(学生)", if you are a student, or "新規登録(教職員)", if you are a teacher/ staff. Please fill in the blanks and click "確認画面へ" and "送信する" on the next page if all the informations are correct. You will be receiving a automatic reply from "info@afpwaa.com" shortly.

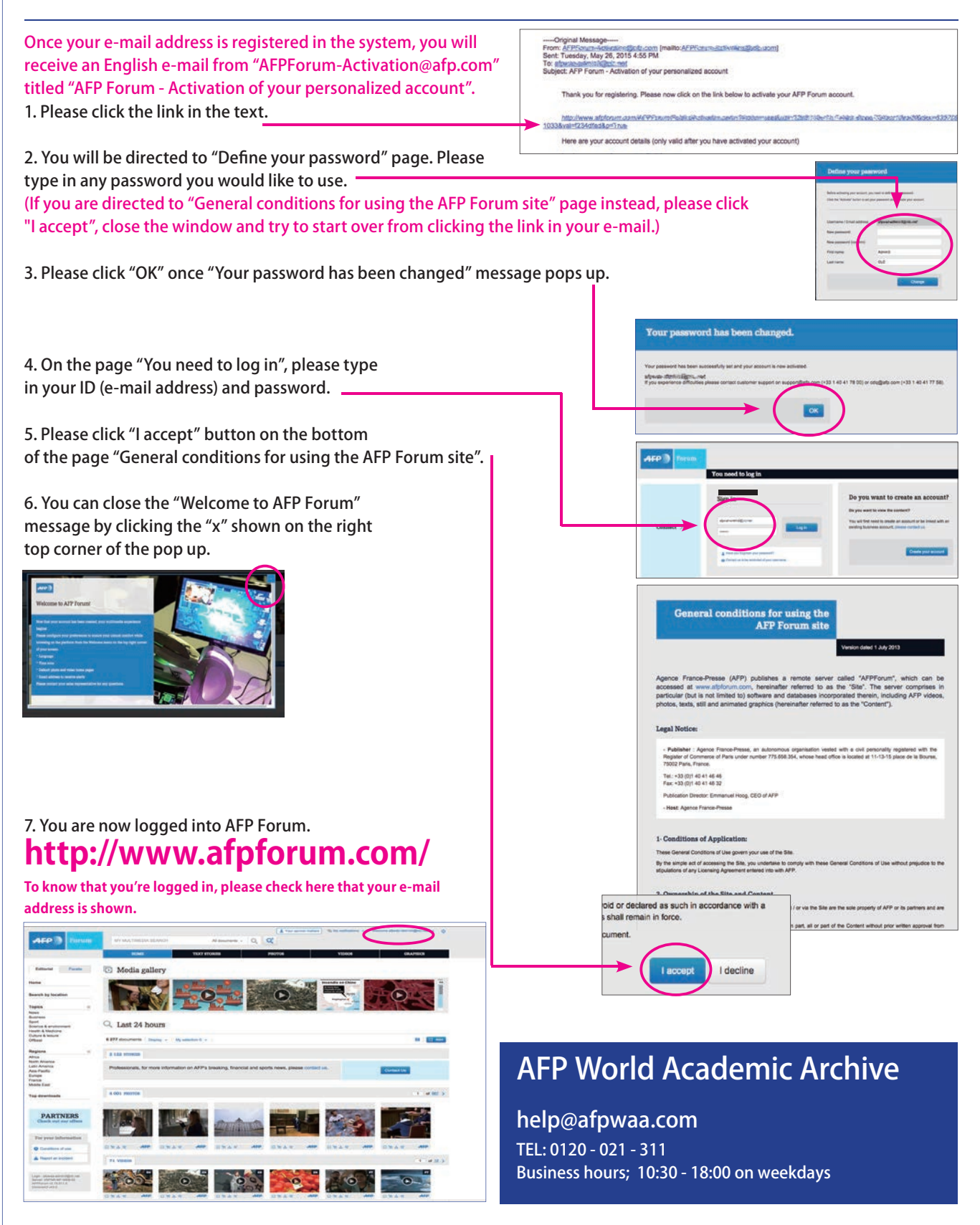